# SFC6000

Quick start guide for mass flow controller kit

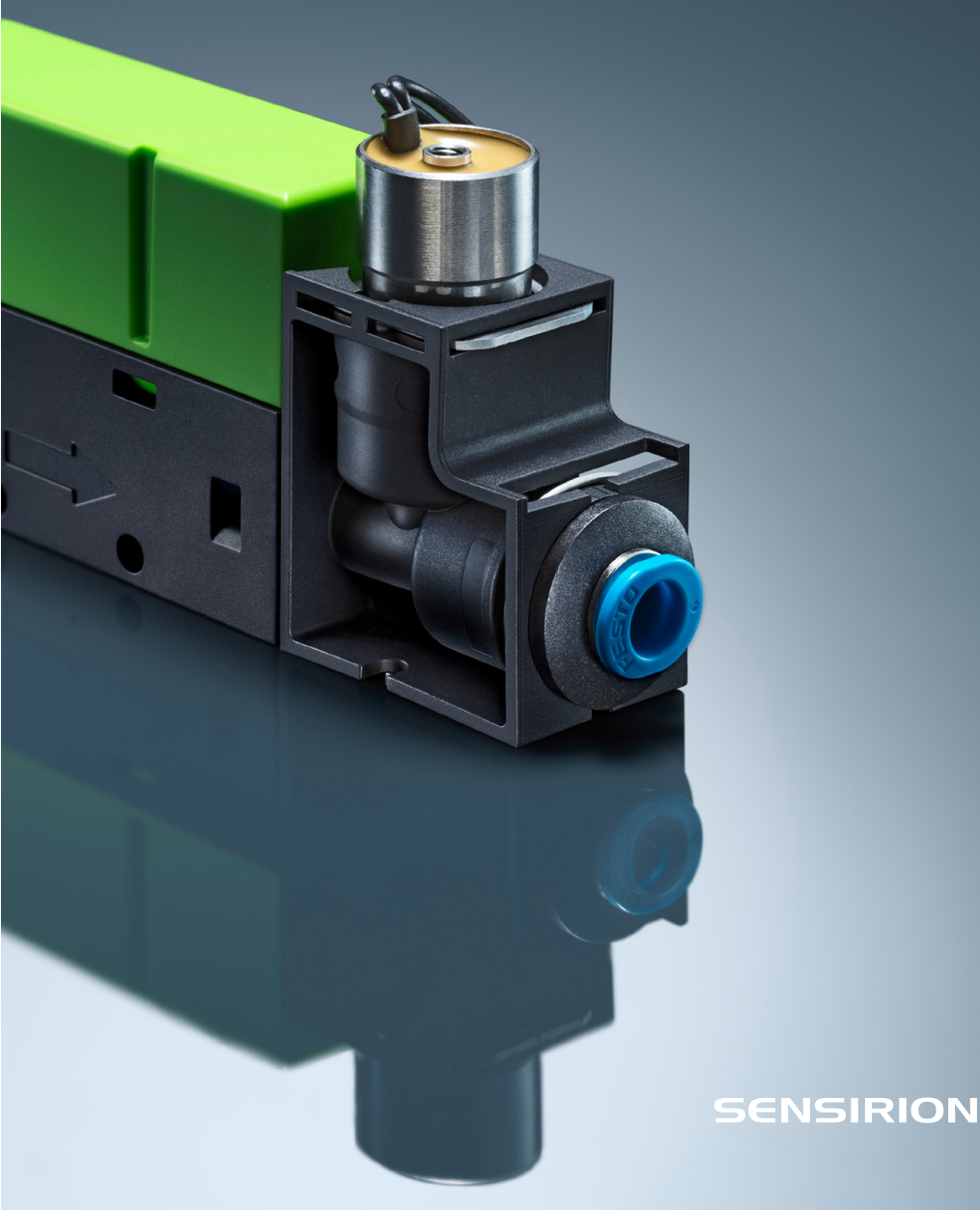

### Welcome

This quick start guide will help you in evaluating SFC6000 in just a few simple steps. All you need is a SFC6000, a PC, a pressurized gas source and the evaluation kit for SFC6000 (sold separately).

Please visit our website for more information on the SFC6000, including the required software: www.sensirion.com/

## **01**

#### Set-up

- Install the latest version of "ControlCenter" software. https://sensirion.com/products/sensor-evaluation/control-center/
- Connect the SFC6000 in the direction indicated by the arrow to a pressurized gas source. For your first test, the outlet can stay unconnected.
- Connect the two DB9 cables together and the one cable with a round end to SFC6000.
- Connect the USB part of the cable to your PC and the power adapter to an electric source.

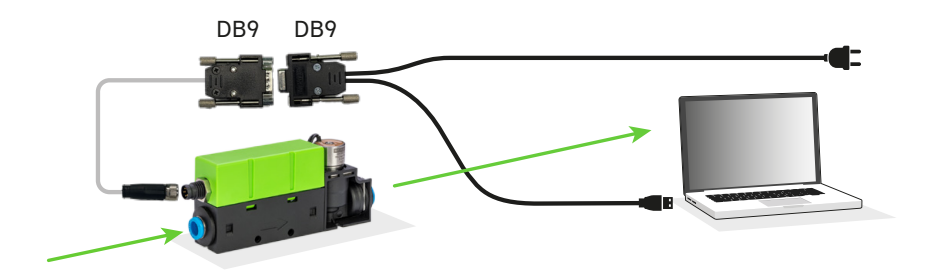

#### **Overview of Sensirion ControlCenter**

- Start the Sensirion ControlCenter application.
- SFC6xxx should be listed in the sensor window. If it is not listed, the set-up is most likely incorrect and should be reviewed.
- Pressing the wheel symbol opens the configuration window.
- In the configuration window choose the right gas calibration and hit "Done".
- To start the measurement press "Start"

| ScontrolCenter 1.35.1                           |              |                                                                                                    |                   |              |                |        |
|-------------------------------------------------|--------------|----------------------------------------------------------------------------------------------------|-------------------|--------------|----------------|--------|
| File Settings Tools Help                        |              |                                                                                                    |                   |              |                |        |
| ControlCenter                                   |              |                                                                                                    |                   |              |                | SIRION |
| ▶ Start                                         | 2 Refresh    | Set point vs. actual                                                                                                 |                   |              |                |        |
| Sensor Port Color                               | Log Config   |                                                                                                    |                   | Flow         |                | Ø      |
| SFC6xxx (55494c)                                | v v          | <ul> <li>Hide live values</li> </ul>                                                                                 |                   |              |                |        |
| SFC6xxx 0                                       | v 😍          | Sensor                                                                                                    | Signal            | Reading      | Sampling Rate  | •      |
|                                                 |              | <ul> <li>— SFC6xxx (55494c) &gt; Port 0 &gt; SFC6xxx</li> <li>— SFC6xxx (55494c) &gt; Port 0 &gt; SFC6xxx</li> </ul> | Flow<br>Set point | •            | 50 Hz<br>50 Hz |        |
|                                                 |              | 5                                                                                                    |                   |              |                | - 5    |
| +Add Module                                     | - DataViewer | 4 -                                                                                                    |                   |              |                | - 4    |
| Additional Information                          |              | 3                                                                                                    |                   |              |                | 3      |
| Name: SFC6xxx<br>Sampling rate [Hz]: 50.0       |              |                                                                                                    |                   |              |                | - 2    |
| Logging rate: every sample<br>Temperature: 28.8 |              | τ.                                                                                                    |                   |              |                |        |
| Gas: Air/N2                                     | -            | 1                                                                                                    |                   |              |                | -1     |
| Name Log                                        | Remove       | 0 -                                                                                                    |                   |              |                | - 0    |
| +Add custom plot                                |              |                                                                                                    | Tir               | me [seconds] |                |        |

# 03

#### **Controlling Gas Flow**

- Launch the ControlCenter and make sure SFC6000 is connected.
- Press "Start" to begin the recording of the measurement.
- Open the configuration window and specify the desired set point.
- Press "Apply" and hit "Done".
- Configure the set point to be 0 and press "Stop" to end the evaluation.

**Note:** You need to configure set point to 0, in order to close the valve, else it will remain open.

| SFC6xxx - Conf                | iguration                                                |                       |          |        |                     | × |  |  |
|-------------------------------|----------------------------------------------------------|-----------------------|----------|--------|---------------------|---|--|--|
| General                       |                                                          |                       |          |        |                     |   |  |  |
| Connected To<br>Serial Number | SFC6xxx-000000085CFFB43_SFC6xxx@port0<br>000000085CFFB43 |                       |          |        |                     |   |  |  |
| Name                          | SFC6xxx                                                  |                       |          |        |                     |   |  |  |
| Sampling                      | • Rate                                                   | 50.000                | Hz       | C      | Interval 0.0 🗘 s    | - |  |  |
| Logging                       | every sample                                             |                       |          |        |                     |   |  |  |
|                               | Log ev                                                   | ery n-th sample 🔿 Log |          |        | rage over n samples |   |  |  |
| SFC6xxx                       |                                                          |                       |          |        |                     |   |  |  |
|                               | Set poin                                                 | ıt:                   |          | 0.0    | 0.0 Is/min          |   |  |  |
|                               | Controll                                                 | er gain: 🚺            |          | 1.0    |                     |   |  |  |
|                               |                                                          |                       | Apply    | Cancel | ]                   |   |  |  |
|                               | Gas Cali                                                 | ibration:             | • Air/N2 | 02     |                     |   |  |  |
|                               |                                                          |                       |          |        |                     |   |  |  |

# Thank you for your interest in our mass flow controller solutions.

#### **Sensirion AG**

Laubisrütistrasse 50  $\,\cdot\,$  8712 Stäfa  $\,\cdot\,$  Switzerland  $\,\cdot\,$  phone  $\,$  +41 44 306 40 00  $\,\cdot\,$  info@sensirion.com www.sensirion.com